# บทที่ 4

# การออกแบบฐานข้อมูล

### 4.1 แผนผังแสดงความสัมพันธ์ระหว่างเอ็นทิตี

ในการพัฒนาระบบบริการห้องสมุคโรงเรียนผ่านอินเทอร์เน็ต ของโรงเรียนบ้านโฮ่งรัตนวิท ยา จังหวัคลำพูน ผู้วิจัยได้เลือกใช้วิธีการจัดการฐานข้อมูลแบบสัมพันธ์ (Relational Database Model) โดยเลือกใช้โปรแกรม MySQL เป็นโปรแกรมในการจัดการฐานข้อมูล ความสัมพันธ์ของตารางและ สัญลักษณ์ที่นำมาใช้ในการเขียนแผนผังปรากฏในรูป 4.1

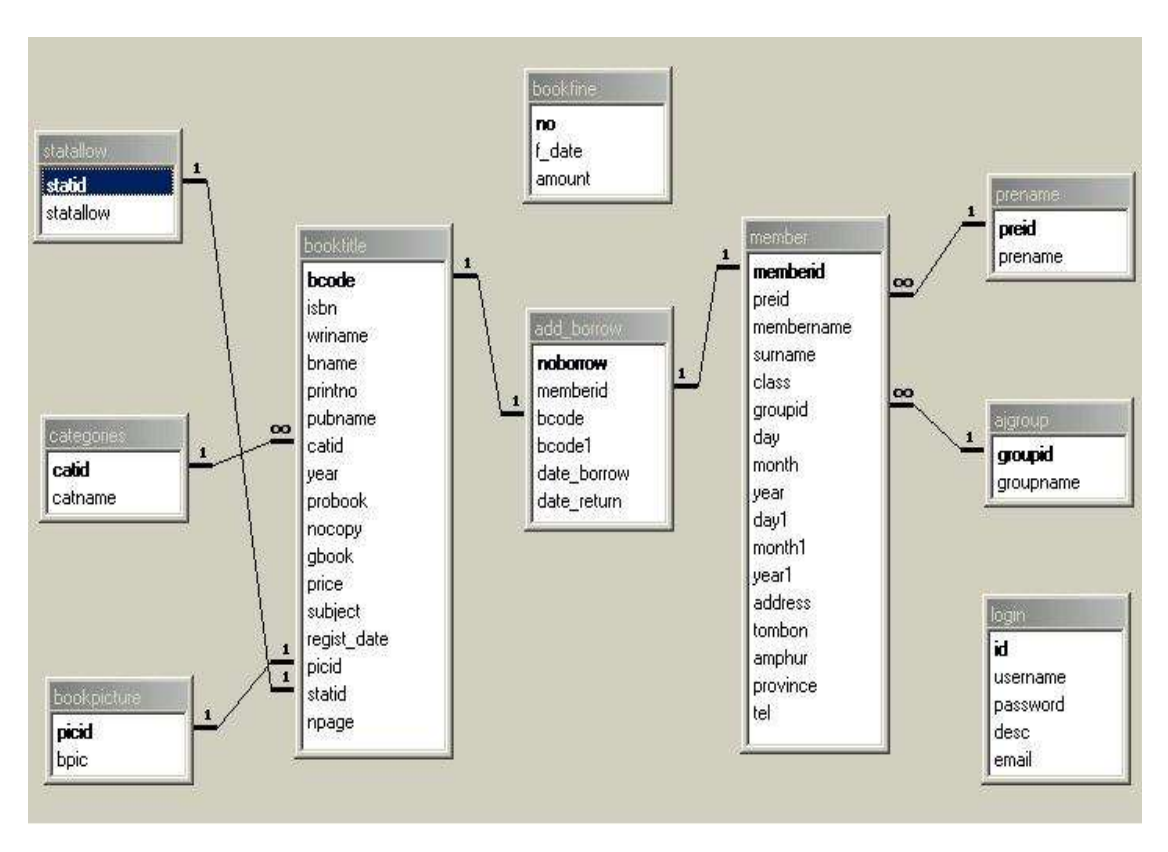

รูป 4.1 แสดงความสัมพันธ์ของ Entity ของแต่ละตาราง

#### 4.2 การออกแบบตาราง

ฐานข้อมูลห้องสมุคโรงเรียนบ้านโฮ่งรัตนวิทยา จังหวัคลำพูน ผู้วิจัยได้ออกแบบการจัดเก็บ ข้อมูล แบบฐานข้อมูลเชิงสัมพันธ์ โคยใช้โปรแกรม MySQL (Microsoft SQL) เป็นโปรแกรมจัคการ ฐานข้อมูล โคยแยกเก็บข้อมูลไว้ในตารางทั้งหมด 10 ตาราง มีชื่อและรายละเอียดของข้อมูลที่จัดเก็บคัง ตารางที่ 4.1

| ลำดับที่ | ชื่อตาราง   | รายละเอียด                                               |
|----------|-------------|----------------------------------------------------------|
| 1        | AJGROUP     | ข้อมูลกลุ่มวิชาที่สังกัดของสมาชิกที่เป็นอาจารย์          |
| 2        | ADD_BORROW  | ข้อมูลการยืม – คืน หนังสือของสมาชิก                      |
| 3        | STATUSALLOW | ข้อมูลประเภทหนังสือ เช่น ยืมได้ หรือ ยืมไม่ได้           |
| 4        | BOOKPICTURE | ข้อมูลภาพประกอบของหนังสือว่ามีหรือไม่                    |
| 5        | BOOKTITLE   | ข้อมูลหนังสือ                                            |
| 6        | BOOKFINE    | ข้อมูลค่าปรับ                                            |
| 7        | CATEGORIES  | ข้อมูลหมวคหมู่ของหนังสือ                                 |
| 8        | LOGIN       | ข้อมูล Username และ Password สำหรับเจ้าหน้าที่บรรณารักษ์ |
| 9        | PRENAME     | ข้อมูลคำนำหน้านามของสมาชิก                               |
| 10       | MEMBER      | ข้อมูลสมาชิก                                             |

ตารางที่ 4.1 แสดงชื่อและรายละเอียดของข้อมูลที่จัดเก็บในฐานข้อมูล

จากหลักการออกแบบฐานข้อมูลแบบสัมพันธ์ ผู้วิจัยได้ศึกษาและวิเคราะห์เป็น 10 ตาราง โดย รายละเอียดตารางจะปรากฏในตารางที่ 4.2 - 4.11 ชื่อตาราง AJGROUP

Primary Key (PK) คือรหัสกลุ่มวิชา (GROUPID)

Foreign Key (FK)

ตารางที่ 4.2 AJGROUP คือตารางที่จัดเก็บกลุ่มวิชาที่สังกัดของสมาชิกที่เป็นอาจารย์

|      | ชื่อเขตข้อมูล | คีย์นอก | ชนิดข้อมูล | ขนาดข้อมูล<br>(ไบต์) | คำอธิบาย      | หมายเหตุ |
|------|---------------|---------|------------|----------------------|---------------|----------|
| حركم | GROUPID       |         | Char       | 2                    | รหัสกลุ่มวิชา |          |
|      | GROUPNAME     |         | Varchar    | 50                   | ชื่อกลุ่มวิชา |          |

ชื่อตาราง

ADD\_BORROW

Primary Key (PK) คือลำดับที่ (NOBORROW)

Foreign Key (FK)

ตารางที่ 4.3 ADD\_BORROW คือตารางที่จัดเก็บข้อมูลการยืมหนังสือของสมาชิกห้องสมุด

|    | ชื่อเขตข้อมูล | ลี่ยั่นอก | ชนิดข้อมูล | ขนาดข้อมูล | คำอธิบาย            | หมายเหตุ |
|----|---------------|-----------|------------|------------|---------------------|----------|
|    |               |           |            | (ไบต์)     |                     |          |
| حر | NOBORROW      |           | Int        |            | ถำดับที่            |          |
|    | MEMBERID      |           | Char       | 6          | รหัสสมาชิก          |          |
|    | BCODE         |           | Varchar    | 6          | เลขทะเบียนหนังสือ 1 |          |
|    | BCODE1        |           | Varchar    | 6          | เลขทะเบียนหนังสือ 2 |          |
|    | DATE_BORROW   |           | Date       | 8          | วันที่ยืม           |          |
|    | DATE_RETURN   |           | Date       | 8          | วันที่กืน           |          |

ชื่อตาราง BOOKPICTURE

Primary Key (PK) คือ รหัสภาพ (PICID)

Foreign Key (FK)

# ตารางที่ 4.4 BOOKPICTURE คือตารางที่จัดเก็บข้อมูลภาพประกอบของหนังสือ

|      | ชื่อเขตข้อมูล | คีย์นอก | ชนิดข้อมูล | ขนาดข้อมูล | คำอธิบาย           | หมายเหตุ    |
|------|---------------|---------|------------|------------|--------------------|-------------|
|      |               |         |            | (ไบต์)     |                    |             |
| حركم | PICID         |         | Char       | 2          | รหัสภาพ            |             |
|      | BPIC          |         | Varchar    | 10         | มีภาพประกอบหรือไม่ | 1 แทน มี    |
|      |               |         |            |            |                    | 2 แทน ไม่มี |

ชื่อตาราง STATALLOW

Primary Key (PK) กือ รหัส (STATID)

Foreign Key (FK)

### ตารางที่ 4.5 STATALLOW คือ ตารางการจำแนกสถานะการให้ยืมหนังสือ

|            | ชื่อเขตข้อมูล | คีย์นอก | ชนิดข้อมูล | ขนาดข้อมูล | คำอธิบาย      | หมายเหตุ        |
|------------|---------------|---------|------------|------------|---------------|-----------------|
|            |               |         |            | (ไบต์)     |               |                 |
| <i>ش</i> ر | STATID        |         | Char       | 1          | รหัส          | 1 แทน ยืมได้    |
|            |               |         |            |            |               | 2 แทน ยืมไม่ได้ |
|            | STATALLOW     |         | Varchar    | 10         | สถานะการ      |                 |
|            |               |         |            |            | ให้ยืมหนังสือ |                 |

ชื่อตาราง

BOOKTITLE

Primary Key (PK) คือ รหัสหนังสือ (BCODE)

Foreign Key (FK)

# ตารางที่ 4.6 BOOKTITLE คือ ตารางที่จัดเก็บข้อมูลหนังสือ

|     | ชื่อเขตข้อมูล | ลี่ยุ่นอก | ชนิดข้อมูล | ขนาดข้อมูล | คำอธิบาย           | หมายเหตุ        |
|-----|---------------|-----------|------------|------------|--------------------|-----------------|
|     |               |           |            | (ไบต์)     |                    |                 |
| هر) | BCODE         |           | Char       | 6          | เลขทะเบียนหนังสือ  |                 |
|     | ISBN          |           | Char       | 13         | เลขรหัสหนังสือ     |                 |
|     |               |           |            |            | ระหว่างชาติ        |                 |
|     | WRINAME       |           | Varchar    | 50         | ชื่อผู้แต่งหนังสือ |                 |
|     | BNAME         |           | Varchar    | 80         | ชื่อหนังสือ        |                 |
|     | PRINTNO       |           | Varchar    | 3          | ครั้งที่พิมพ์      |                 |
|     | PUBNAME       |           | Varchar    | 50         | ชื่อสำนักพิมพ์     |                 |
|     | LOCATE        |           | Varchar    | 50         | สถานที่พิมพ์       |                 |
|     | CATID         |           | Char       | 3          | รหัสเลขหมู่หนังสือ |                 |
|     | YEAR          |           | Char       | 4          | ปีที่พิมพ์         |                 |
|     | PROBOOK       |           | Varchar    | 80         | สาระสังเขป         |                 |
|     | NOCOPY        |           | Int        | 5          | จำนวนเล่ม          |                 |
|     | GBOOK         |           | Varchar    | 50         | ชื่อชุดหนังสือ     |                 |
|     | PRICE         |           | Int        | 5          | ราคา               |                 |
|     | SUBJECT       |           | Varchar    | 80         | หัวเรื่อง          |                 |
|     | REGIST_DATE   |           | Varchar    | 45         | วันที่ลงทะเบียน    |                 |
|     | PICID         |           | Char       | 2          | รหัสภาพ            |                 |
|     | STATID        |           | Char       | 1          | สถานะการให้ยืม     | 1 แทน ยืมได้    |
|     |               |           |            |            | หนังสือ            | 2 แทน ยืมไม่ได้ |
|     | NPAGE         |           | Int        | 5          | จำนวนหน้า          |                 |

ชื่อตาราง BOOKFINE

Primary Key (PK) คือ ถำดับที่ (NO)

Foreign Key (FK)

# ตารางที่ 4.7 BOOKFINE คือ ตารางที่จัดเก็บข้อมูลค่าปรับ

|    | ชื่อเขตข้อมูล | คีย์นอก | ชนิดข้อมูล | ขนาดข้อมูล | คำอธิบาย         | หมายเหตุ |
|----|---------------|---------|------------|------------|------------------|----------|
|    |               |         |            | (ไบต์)     |                  |          |
| حر | NO            |         | Int        |            | ลำดับที่         |          |
|    | F_DATE        |         | Date       | 8          | วันที่รับค่าปรับ |          |
|    | AMOUNT        |         | Int        | 6          | จำนวนรวมค่าปรับ  |          |

ชื่อตาราง CATEGORIES

Primary Key (PK) คือ รหัสหมวดหมู่หนังสือ (CATID)

Foreign Key (FK)

# ตารางที่ 4.8 CATEGORIES คือ ตารางที่จัคเก็บหมวดหมู่หนังสือ

|      | ชื่อเขตข้อมูล | คีย์นอก | ชนิดข้อมูล | ขนาดข้อมูล<br>(ไบต์) | ຄຳອສີນາຍ            | หมายเหตุ |
|------|---------------|---------|------------|----------------------|---------------------|----------|
| هر ک | CATID         |         | Char       | 3                    | รหัสหมวคหมู่หนังสือ |          |
|      | CATNAME       |         | Varchar    | 50                   | หมวดหมู่หนังสือ     |          |

ชื่อตาราง LOGIN คือ ลำคับที่ (ID)

Primary Key (PK)

Foreign Key (FK)

# ตารางที่ 4.9 LOGIN คือ ตารางที่จัดเก็บชื่อผู้ใช้ และรหัสผ่าน

|            | ชื่อเขตข้อมูล | ลีย์นอก | ชนิดข้อมูล | ขนาดข้อมูล | คำอธิบาย            | หมายเหตุ |
|------------|---------------|---------|------------|------------|---------------------|----------|
|            |               |         |            | (ไบต์)     |                     |          |
| <i>م</i> ر | ID            |         | Int        | 11         | ลำดับที่            |          |
|            | USERNAME      |         | Varchar    | 15         | ชื่อผู้ใช้          |          |
|            | PASSWORD      |         | Varchar    | 15         | รหัสผ่าน            |          |
|            | DESC          |         | Varchar    | 50         | รายละเอียคเพิ่มเติม |          |
|            | EMAIL         |         | Varchar    | 50         | E-Mail              |          |

ชื่อตาราง PRENAME

คือ รหัสคำนำหน้านาม (PREID) Primary Key (PK)

Foreign Key (FK)

# ตารางที่ 4.10 PRENAME คือ ตารางที่จัดเก็บกำนำหน้านาม

|            | ชื่อเขตข้อมูล | ลีย์นอก | ชนิดข้อมูล | ขนาดข้อมูล | คำอธิบาย        | หมายเหตุ       |
|------------|---------------|---------|------------|------------|-----------------|----------------|
|            |               |         |            | (ไบต์)     |                 |                |
| <i>ش</i> م | PREID         |         | Char       | 1          | รหัสคำนำหน้านาม | 1 แทน นาย      |
|            |               |         |            |            |                 | 2 แทน นาง      |
|            |               |         |            |            |                 | 3 แทน นางสาว   |
|            |               |         |            |            |                 | 4 แทน เด็กชาย  |
|            |               |         |            |            |                 | 5 แทน เด็กหญิง |
|            | PRENAME       |         | Varchar    | 10         | คำนำหน้านาม     |                |

ชื่อตาราง

MEMBER

Primary Key (PK) คือ รหัสสมาชิก (MEMBERID)

Foreign Key (FK)

# ตารางที่ 4.11 MEMBER คือ ตารางที่จัดเก็บข้อมูลสมาชิก

|    | ชื่อเขตข้อมูล | ลี่ยุ่นอก | ชนิดข้อมูล | ขนาดข้อมูล | คำอธิบาย          | หมายเหตุ |
|----|---------------|-----------|------------|------------|-------------------|----------|
|    |               |           |            | (ไบต์)     |                   |          |
| کر | MEMBERID      |           | Char       | 6          | รหัสสมาชิก        |          |
|    | PREID         |           | Char       | 1          | รหัสคำนำหน้ำนาม   |          |
|    | MEMBERNAME    |           | Varchar    | 15         | ชื่อสมาชิก        |          |
|    | SURNAME       |           | Varchar    | 15         | นามสกุล           |          |
|    | CLASS         |           | Varchar    | 5          | ชั้น              |          |
|    | GROUPID       |           | Char       | 2          | กลุ่มวิชา         |          |
|    | DAY           |           | Int        | 2          | วันที่สมัครสมาชิก |          |
|    | MONTH         |           | Varchar    | 15         | เดือน             |          |
|    | YEAR          |           | Varchar    | 4          | ป                 |          |
|    | DAY1          |           | Int        | 2          | วันที่หมดอายุ     |          |
|    | MONTH1        |           | Varchar    | 15         | เดือน             |          |
|    | YEAR1         |           | Varchar    | 4          | ป                 |          |
|    | ADDRESS       |           | Varchar    | 20         | ที่อยู่           |          |
|    | TOMBON        |           | Varchar    | 20         | ตำบล              |          |
|    | AMPHUR        |           | Varchar    | 20         | ອຳເກອ             |          |
|    | PROVINCE      |           | Varchar    | 30         | จังหวัด           |          |
|    | TEL           |           | Varchar    | 10         | เบอร์โทรศัพท์     |          |

#### 4.3 การออกแบบข้อมูลนำเข้า

ในการออกแบบข้อมูลนำเข้าของระบบบริการห้องสมุคผ่านเกรือข่ายอินเทอร์เน็ต สำหรับ โรงเรียนบ้านโฮ่งรัตนวิทยา เป็นการออกแบบในส่วนของการติคต่อกับผู้ใช้เพื่อนำข้อมูลเข้าสู่ระบบ โดยมีรายละเอียคตามลำคับคังนี้

#### (1) หน้าต่างการเข้าสู่ระบบ

แสดงการกำหนดผู้ใช้ที่จะติดต่อเข้าสู่ระบบ ดังรูป 4.2 โดยที่หน้าต่างของการเข้าสู่การ ทำงานของระบบนั้นจะแบ่งออกเป็น 2 ส่วน คือ ในส่วนของการบริการสำหรับสมาชิก และในส่วน ของเจ้าหน้าที่ห้องสมุด โดยมีส่วนประกอบต่าง ๆ ดังนี้

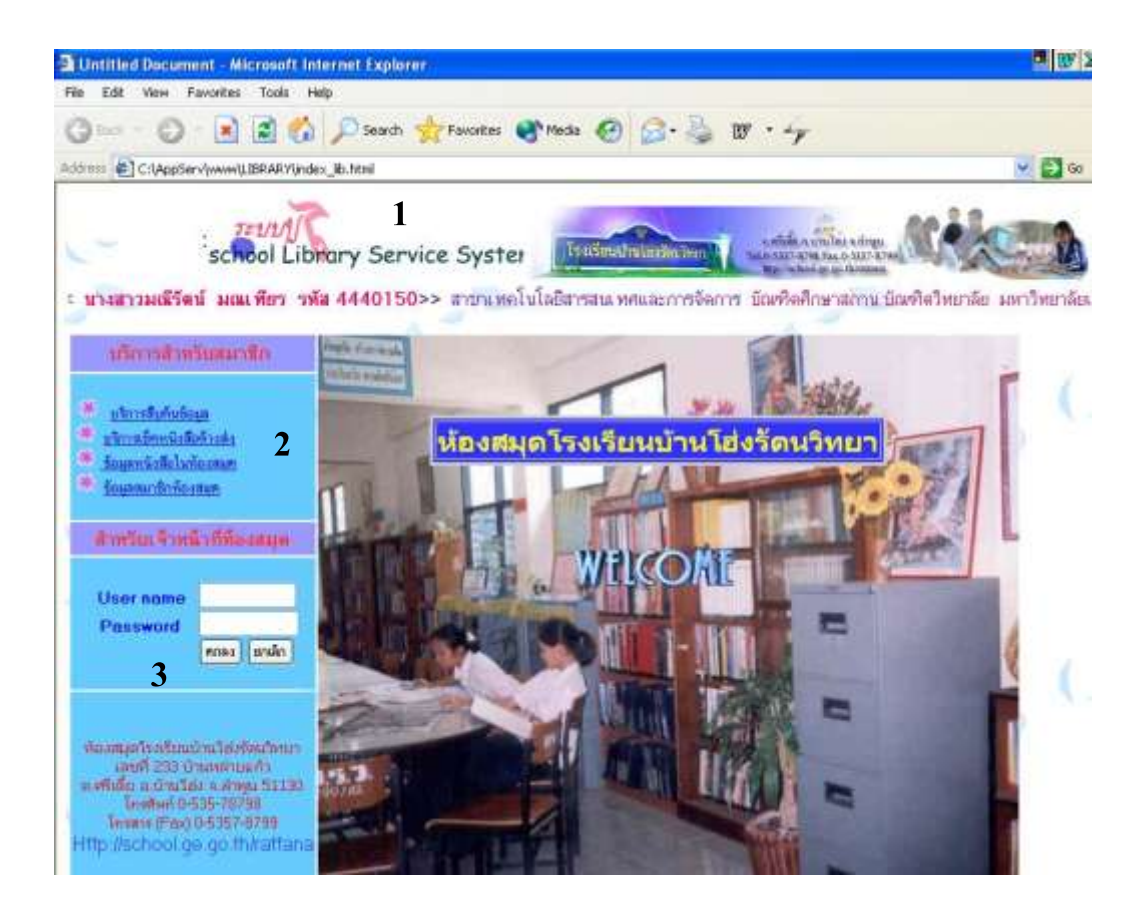

รูปที่ 4.2 แสดงหน้าต่างเมนูหลัก

รูป 4.2 แสดงหน้าต่างเมนูหลัก ซึ่งเป็นหน้าต่างแรกก่อนเข้าไปใช้งานโปรแกรม โดยแบ่ง การทำงานออกเป็น 2 ส่วน คือ ส่วนบริการสำหรับสมาชิก และในส่วนของเจ้าหน้าที่ห้องสมุด ในส่วนของเจ้าหน้าที่ห้องสมุดต้องระบุชื่อผู้เข้าใช้และรหัสผ่าน เพื่อเป็นการรักษาความ ปลอดภัยให้กับข้อมูล ซึ่งประกอบไปด้วยรายละเอียดดังนี้ หมายเลข 1 แสดงชื่อของระบบ และข้อมูลของผู้พัฒนาระบบงาน หมายเลข 2 ส่วนการให้บริการสำหรับสมาชิก หมายเลข 3 ส่วนการทำงานสำหรับเจ้าหน้าที่ห้องสมุด ซึ่งต้องป้อนชื่อและรหัสผ่าน

(2) หน้าต่างเมนูย่อย ในส่วนการทำงานของเจ้าหน้าที่ห้องสมุด

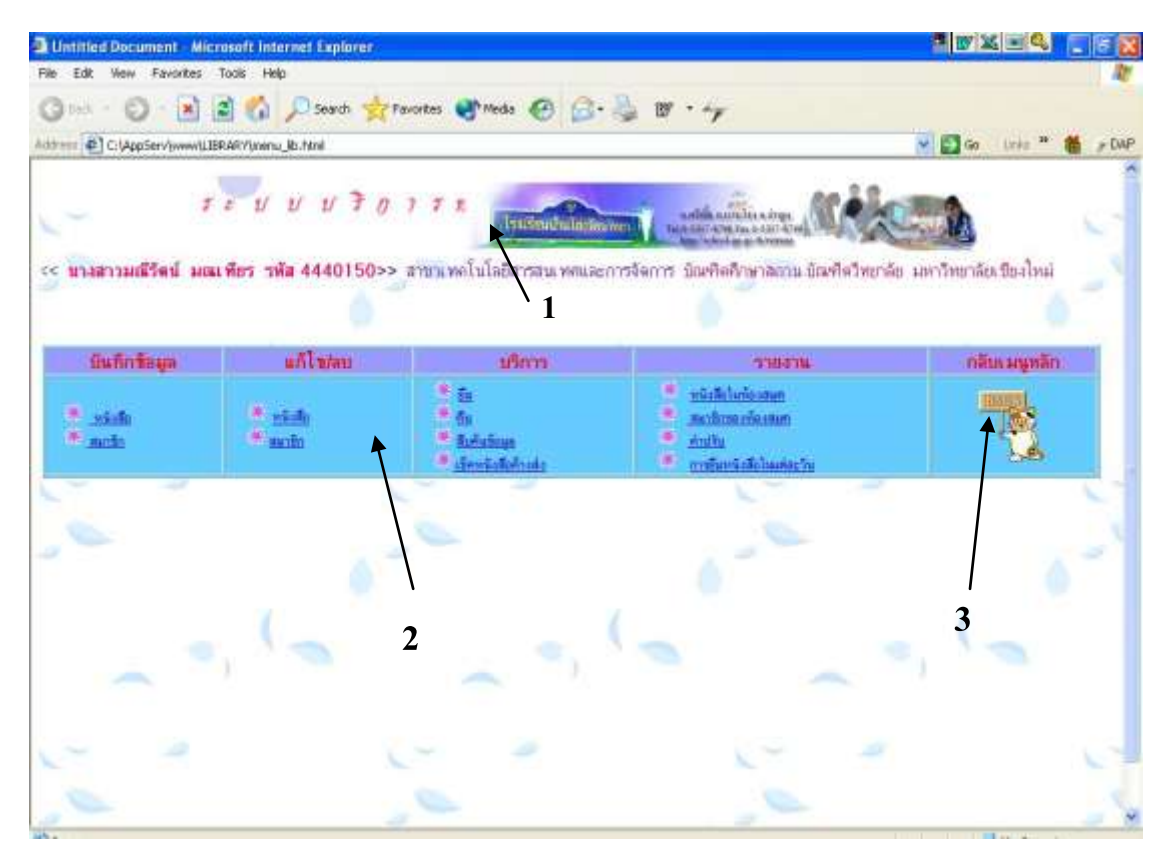

ฐป 4.3 แสดงหน้าต่างเมนูย่อย ส่วนการทำงานของเจ้าหน้าที่ห้องสมุด

รูป 4.3 แสดงหน้าต่างเมนูย่อย ในส่วนการทำงานของเจ้าหน้าที่ห้องสมุด ประกอบไป ด้วยรายละเอียดดังนี้

หมายเลข 1 แสดงชื่อของระบบ และข้อมูลของผู้พัฒนาระบบงาน หมายเลข 2 ส่วนการจัดการข้อมูลสำหรับเจ้าหน้าที่ห้องสมุด หมายเลข 3 ส่วนกลับเมนูหลัก

(3) หน้าต่างการบันทึกข้อมูลหนังสือ

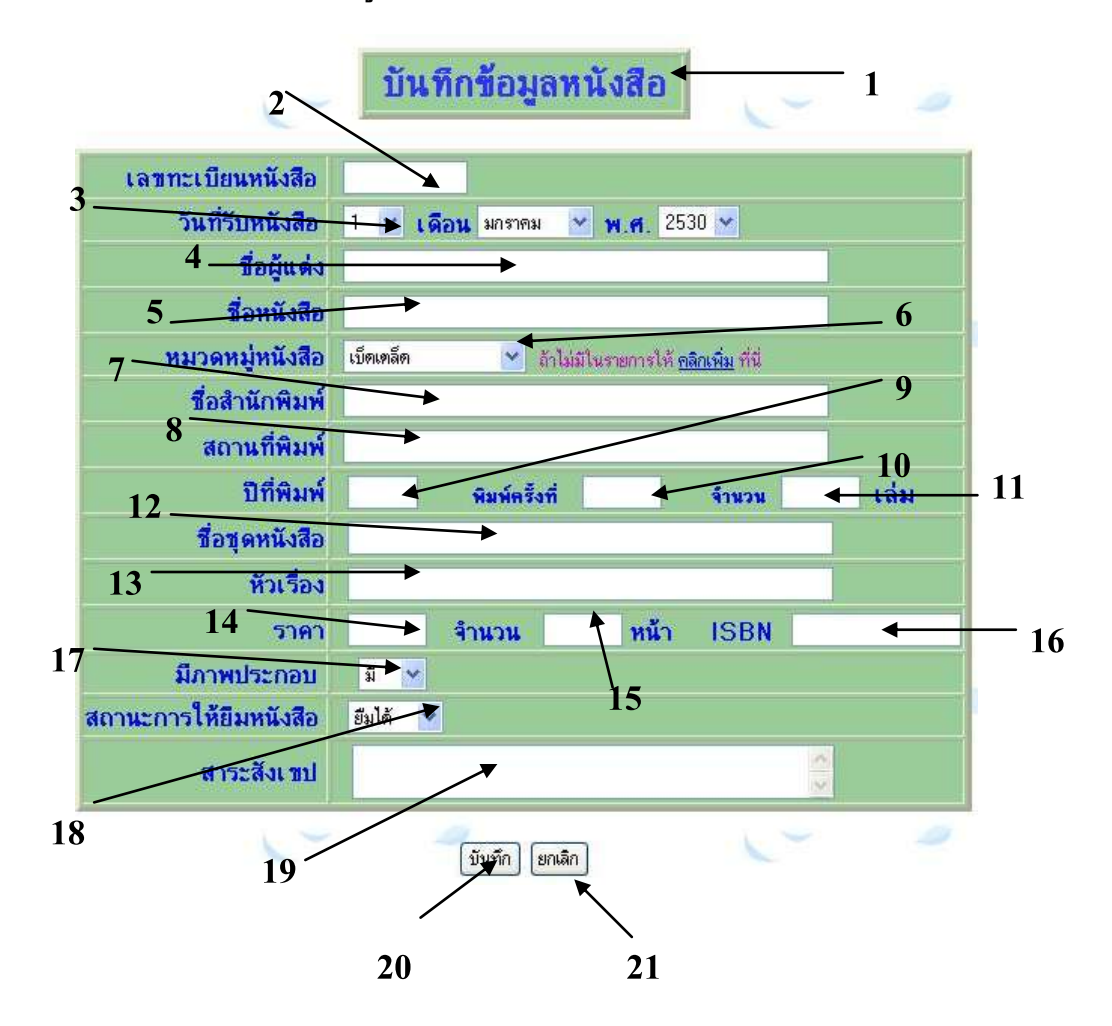

รูป 4.4 แสดงหน้าต่างบันทึกข้อมูลหนังสือ

รูป 4.4 แสคงหน้าต่างบันทึกข้อมูลหนังสือ ประกอบไปด้วยรายละเอียดดังนี้ หมายเลข 1 ส่วนข้อความแสดงชื่องาน หมายเลข 2 ส่วนป้อนเลขทะเบียนหนังสือ หมายเลข 3 ส่วนป้อน วัน / เดือน / ปี ที่รับหนังสือ หมายเลข 4 ส่วนป้อนชื่อผู้แต่ง หมายเลข 5 ส่วนป้อนชื่อหนังสือ หมายเลข 6 ส่วนเลือกหมวดหมู่หนังสือ หมายเลข 7 ส่วนป้อนชื่อสำนักพิมพ์ หมายเลข 8 ส่วนป้อนสถานที่พิมพ์ หมายเลข 9 ส่วนป้อนปีที่พิมพ์ หมายเลข 10 ส่วนป้อนครั้งที่พิมพ์ หมายเลข 11 ส่วนป้อนจำนวนเล่ม หมายเลข 12 ส่วนป้อนชื่อชุดหนังสือ หมายเลข 13 ส่วนป้อนหัวเรื่อง หมายเลข 14 ส่วนป้อนราคา หมายเลข 15 ส่วนป้อนจำนวนหน้า หมายเลข 16 ส่วนป้อนเลข ISBN หมายเลข 17 ส่วนเลือกภาพประกอบหนังสือ หมายเลข 18 ส่วนเลือกสถานะการให้ยืม หมายเลข 19 ส่วนป้อนสาระสังเขป หมายเลข 20 ปุ่มตกลง เพื่อบันทึก หมายเลข 21 ปุ่มยกเลิก

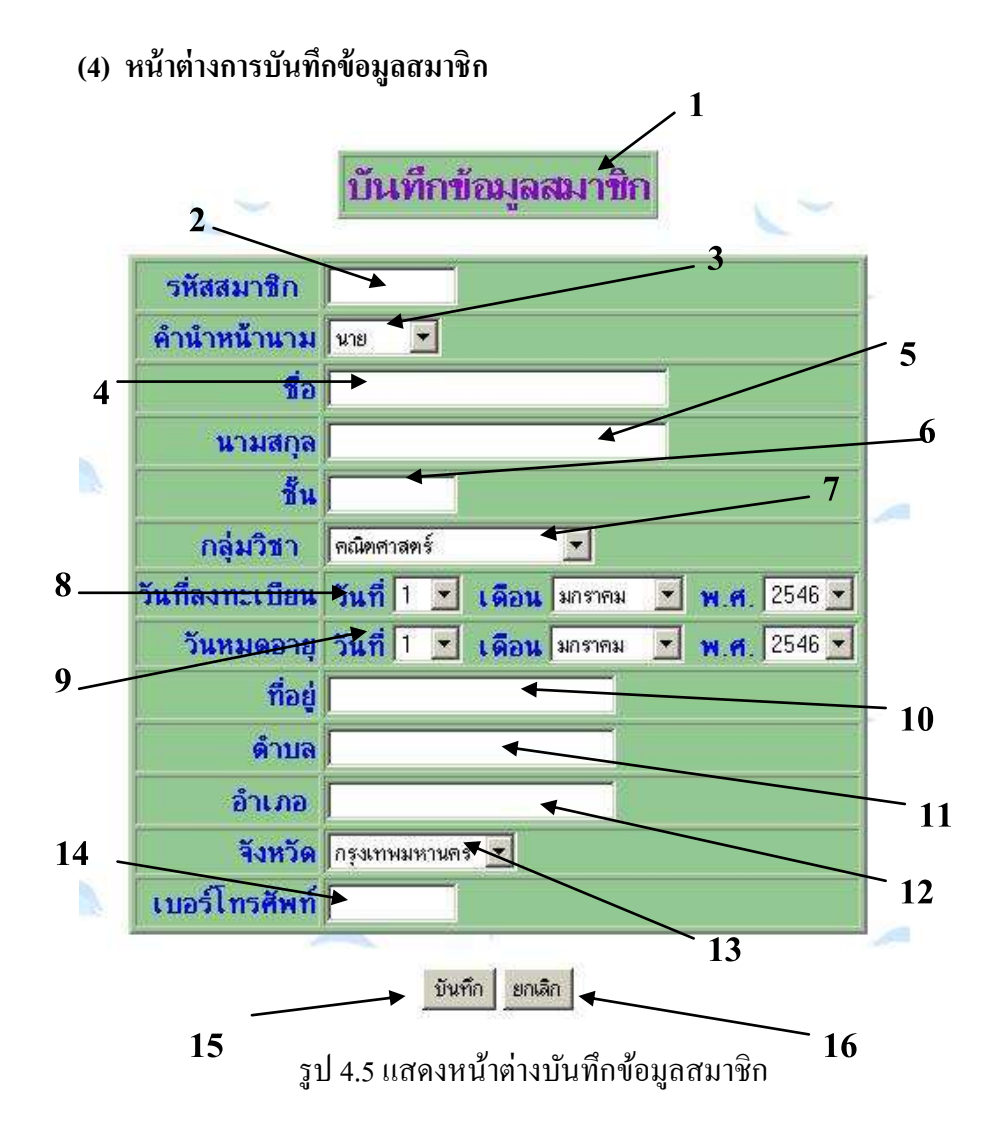

รูป 4.5 แสคงหน้าต่างบันทึกข้อมูลสมาชิก ประกอบไปด้วยรายละเอียดดังนี้

- หมายเลข 1 ส่วนข้อความแสคงชื่องาน
- หมายเลข 2 ส่วนป้อนรหัสประจำตัวสมาชิก
- หมายเลข 3 ส่วนเลือกคำนำหน้านาม
- หมายเลข 4 ส่วนป้อนชื่อสมาชิก

หมายเลข 5 ส่วนป้อนนามสกุลสมาชิก

- หมายเลข 6 ส่วนป้อนห้องเรียนสมาชิก
- หมายเลข 7 ส่วนเลือกกลุ่มวิชาที่สังกัด กรณีสมาชิกเป็นอาจารย์

หมายเลข 8 ส่วนเลือกวัน / เดือน / ปี ที่สมัคร หมายเลข 9 ส่วนเลือกวัน / เดือน / ปี หมดอายุ หมายเลข 10 ส่วนป้อนที่อยู่ หมายเลข 11 ส่วนป้อนตำบล หมายเลข 12 ส่วนป้อนอำเภอ หมายเลข 13 ส่วนเลือกจังหวัด หมายเลข 14 ส่วนป้อนเบอร์โทรศัพท์ หมายเลข 15 ปุ่มบันทึก หมายเลข 16 ปุ่มยกเลิก

#### 4.4 การออกแบบรายงาน

การออกแบบรายงานของระบบบริการห้องสมุค โรงเรียน ผ่านเครือข่ายอินเทอร์เน็ต สำหรับ โรงเรียนบ้านโฮ่งรัตนวิทยา จังหวัดลำพูน เป็นการออกแบบในส่วนของการนำเสนอผลลัพธ์ข้อมูล ดังนี้

(1) หน้าต่างเมนูรายงาน

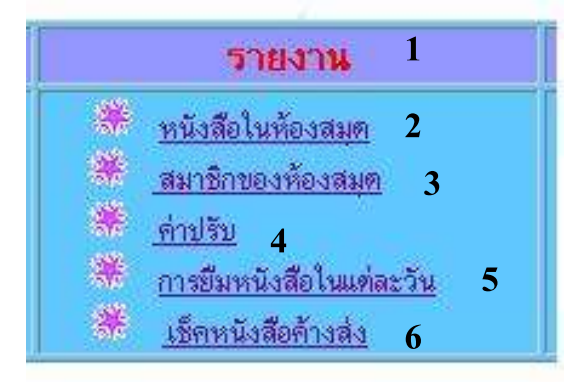

รูป 4.6 แสดงหน้าต่างเมนูรายงาน

- รูป 4.6 แสดงหน้าต่างเมนูรายงาน ซึ่งมี 6 ส่วนกือ
- หมายเลข 1 ส่วนข้อความแสดงชื่องาน
- หมายเลข 2 ส่วนการรายงานข้อมูลหนังสือในห้องสมุด
- หมายเลข 3 ส่วนการรายงานข้อมูลสมาชิกในห้องสมุด
- หมายเลข 4 ส่วนการรายงานค่าปรับ
- หมายเลข 5 ส่วนการรายงานข้อมูลการยืมหนังสือในแต่ละวัน
- หมายเลข 6 ส่วนการเช็คหนังสือค้างส่ง

#### 🚰 Un title page - Microsoft Internet Explore X 🗉 🔍 Q 🌮 \_ B X <u>File Edit View Favorites Tools Help</u> - 60 🗢 Back 🔹 🔿 🔹 🙆 🚮 🔯 Search 👔 Favorites 🕉 History 🖏 🚽 💯 🔹 🤮 🔗 Go 🛛 Links » Address 🕘 http://localhost/library/BOOK/report\_booktitle.php -. รายงานหนังสือ รหัสหมวดหม่หนังสือ วันที่รับหนังสือ รายละเอียดเพิ่มเดิม รหัสหนังสือ ชื่อหนังสือ 7834/43 เพลงพระจันทร้ 800 8 พฤศจิกายน 2540 รายละเอียดเพิ่มเติม เส้นหมี่ตำลึง 8 พฤศจิกายน 2540 รายละเอียดเพิ่มเติม 7833/43 600 7832/43 30 พิธีกรรมพิสดาร 200 8 พฤศจิกายน 2541 รายละเอียดเพิ่มเติม ชีวประวัตินักดนตรีไทยในอดีด 7831/43 1 มกราคม 2541 รายละเอียดเพิ่มเดิม 900 7835/43 สำเร็จไร้ขอบเขต 000 8 พฤศจิกายน 2540 รายละเอียดเพิ่มเดิม 8 พฤศจิกายน 2539 รายละเอียดเพิ่มเติม 7836/43 ยวสตรีไทย 800 🞗 พฤศจิกายน 2541 รายละเอียดเพิ่มเติม แสดมป์ไทย 7837/43 300 8 พิจุศจิกายน 2541 รายละเอียดเพิ่มเดิ 7838/43 ข่างสืบหมู่ศิลปกรรมไทยโบราณ 700 รวมจำนวนหนังสือทั้งหมด 8 เล่ม กลับเมนู 2 3 5 🙆 Done 🚟 Local intranet

#### (2) หน้าต่างแสดงข้อมูลหนังสือในห้องสมุด

รูป 4.7 แสดงหน้าต่างข้อมูลหนังสือ

- รูป 4.7 แสดงหน้าต่างข้อมูลหนังสือในห้องสมุด ประกอบด้วย
- หมายเลข 1 ส่วนข้อความแสดงชื่องานย่อย
- หมายเลข 2 ส่วนแสดงรายละเอียดข้อมูลหนังสือ
- หมายเลข 3 ส่วนแสดงรายละเอียดเพิ่มเติมข้อมูลหนังสือ
- หมายเลข 4 ปุ่มกลับเมนู
- หมายเลข 5 ส่วนแสดงผลรวม จำนวนหนังสือ

#### (3) หน้าต่างแสดงรายละเอียดเพิ่มเติมข้อมูลหนังสือ

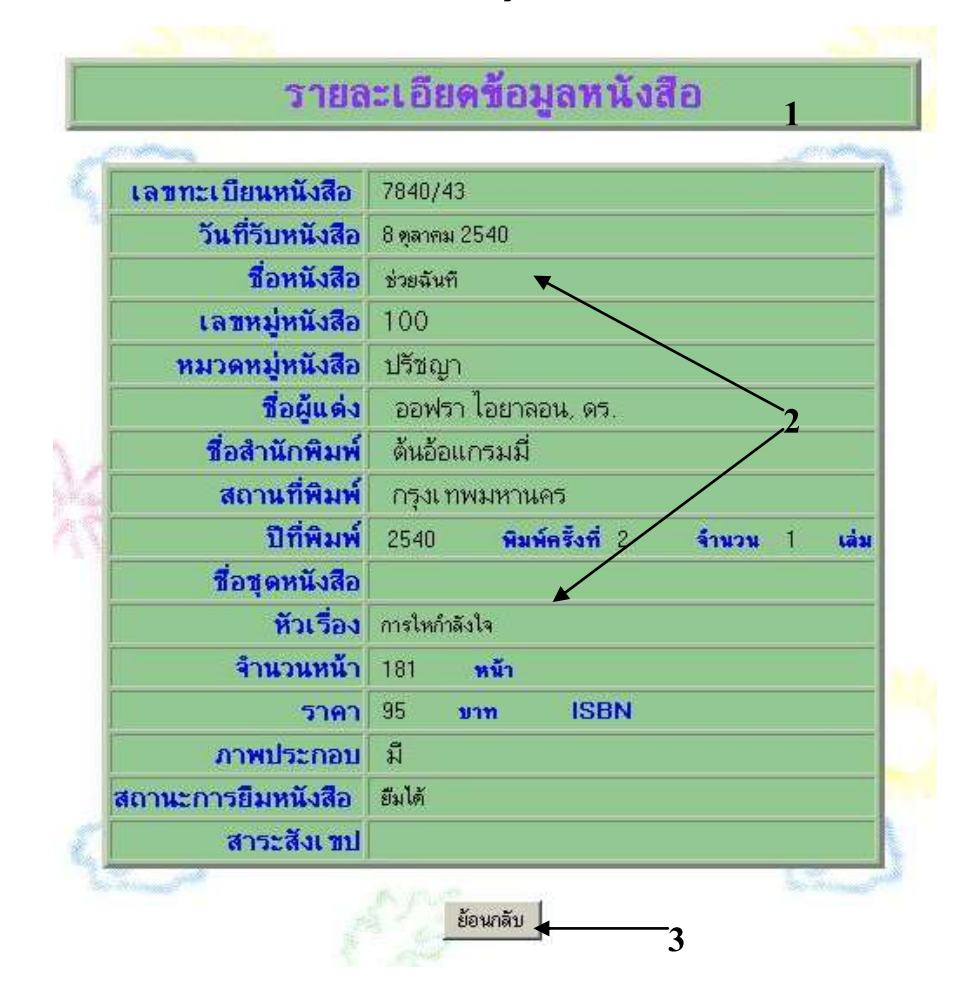

รูป 4.8 แสดงหน้าต่างรายละเอียดเพิ่มเติมข้อมูลหนังสือ

รูป 4.8 แสดงหน้าต่างรายละเอียดเพิ่มเติมข้อมูลหนังสือในห้องสมุด ประกอบด้วย หมายเลข 1 ส่วนข้อความแสดงชื่องานย่อย

หมายเลข 2 ส่วนแสดงรายละเอียดข้อมูลหนังสือ เช่น เลขทะเบียนหนังสือ วันที่รับหนังสือ ชื่อหนังสือ เลขหมู่หนังสือ เป็นต้น

หมายเลข 3 ปุ่มกลับเมนู

|            | ราย        | เงานข้อมูลสมาชิก |                         |
|------------|------------|------------------|-------------------------|
| รหัสสมาชิก | นื่อ       | นามสกุล          | รายละเอียดเพิ่ม<br>เดิม |
| 001425     | มยุรี      | ป็นฟู            | รายละเอียดเพิ่มเติม     |
| 001632     | ทวินันท์ 🔶 | กุณามา           | รายละเอียดเ พิ่มเติม    |
| 001915     | รัตติกาล   | ชมพูลาว          | รายละเอียดเพิ่มเติม     |
| 001874     | สิทธิชัย   | อุประทนอง        | รายละเอียดเพิ่มเติม     |
| 001921     | ศตายุ      | เชื้อเดช         | รายละเอียดเพิ่มเติม     |
| 001894     | ขวัญหทัย   | คำใย             | รายละเอียดเ พิ่มเติม    |
| 001910     | พัฒธินทร์  | ไชยเชษฐ          | รายละเอียดเพิ่มเติม     |
| 001911     | เพ็ญนภา    | ชาเมืองกุล       | รายละเอียดเพิ่มเตม      |
| 001832     | คมสันต์    | 161210-1         | รายละเอียดเพิ่มเติม     |
| 001924     | สุพัตรา    | วรรณทัย          | รายละเอียดเพิ่มเติม     |
| 001898     | ณัฐกานด์   | พรมอนันต์        | รายละเอียดเพิ่มเติม     |
| 001888     | ึกฤษณา     | โอดมัง           | รายละเอียดเพิ่มเติม     |
| 001926     | สุภาภรณ์   | กาวิชัย          | รายละเอียดเพิ่มเติม     |
| 001656     | ศีริพรรณ   | ไชยคำร้อง        | รายละเอียดเพิ่มเติม     |

จำนวนสมาชิกรวมทั้งหมด 14 คน

∩ลับเมนู ◀\_\_\_\_1

รูป 4.9 แสดงหน้าต่างข้อมูลสมาชิก

- รูป 4.9 แสดงหน้าต่างข้อมูลสมาชิกของห้องสมุด ประกอบด้วย
- หมายเลข 1 ส่วนข้อความแสดงชื่องานย่อย
- หมายเลข 2 ส่วนแสดงรายละเอียดข้อมูลสมาชิก
- หมายเลข 3 ส่วนแสดงรายละเอียดเพิ่มเติมข้อมูลสมาชิก
- หมายเลข 4 ปุ่มกลับเมนู
- หมายเลข 5 ส่วนแสดงผลรวม จำนวนสมาชิก

# (5) หน้าต่างแสดงรายละเอียดเพิ่มเติมข้อมูลสมาชิก

| 🚰 Un title page - Microsoft Internet Explorer                             |                             |                                                 | P 🛛 🗶 🖭 🔍 🛙 | 1 🥴 💶 🗵      |
|---------------------------------------------------------------------------|-----------------------------|-------------------------------------------------|-------------|--------------|
| File Edit View Favorites Iools Help                                       |                             |                                                 |             |              |
| ↔ Back + → - 🕥 🗿 🚮   📿 Search 📾 Favorites 🥨 History   🖏 + 🎒 🍿 + 👷         |                             |                                                 |             |              |
| Address () http://localhost/library/MEMBER/report_member21.php?id1=001632 |                             |                                                 | <u></u>     | ∂Go ∐Links ≫ |
| · · ·                                                                     | รายล                        | ะเอียดเพิ่มเดิมข้อมูลสมาชิก                     | 1           | <u>~</u>     |
|                                                                           | รหัสสมาชิก                  | 001632                                          |             |              |
| é                                                                         | ่านำหน้านาม                 | นางสาว                                          |             |              |
|                                                                           | ชื่อ - สกุล                 | ทวินันท์ กุณามา                                 |             |              |
|                                                                           | ขึ้น                        | 4/2                                             | 2           |              |
| e. [                                                                      | กลุ่มวิชา                   | ไม่มี                                           |             |              |
|                                                                           | ที่อยู่                     | 548 <b>ตำบล</b> เหล่ายาว <b>อำเภอ น้ำน</b> เฮ่ง |             | <u> </u>     |
|                                                                           | จังหวัด                     | ล้าพูน                                          |             |              |
| l l                                                                       | บอร์โทร <mark>ศัพ</mark> ท์ |                                                 |             |              |
|                                                                           |                             |                                                 | 5           |              |
|                                                                           |                             | ย้อนกลับ                                        |             |              |
| -                                                                         |                             |                                                 |             |              |
|                                                                           |                             | 3                                               |             |              |
| 1                                                                         |                             | 5                                               |             |              |
|                                                                           |                             |                                                 |             | *            |
| 🖉 Done                                                                    |                             |                                                 | Loca        | Lintranet    |

รูป 4.10 แสดงหน้าต่างรายละเอียดเพิ่มเติมข้อมูลหนังสือ

รูป 4.10 แสดงหน้าต่างรายละเอียดเพิ่มเติมข้อมูลสมาชิกของห้องสมุด ประกอบด้วย หมายเลข 1 ส่วนข้อความแสดงชื่องานย่อย

หมายเลข 2 ส่วนแสดงรายละเอียดข้อมูลสมาชิก เช่น รหัสสมาชิก ชื่อ-นามสกุล ที่อยู่ เป็นต้น

หมายเลข 3 ปุ่มกลับเมนู

(6) หน้าต่างแสดงค่าปรับ

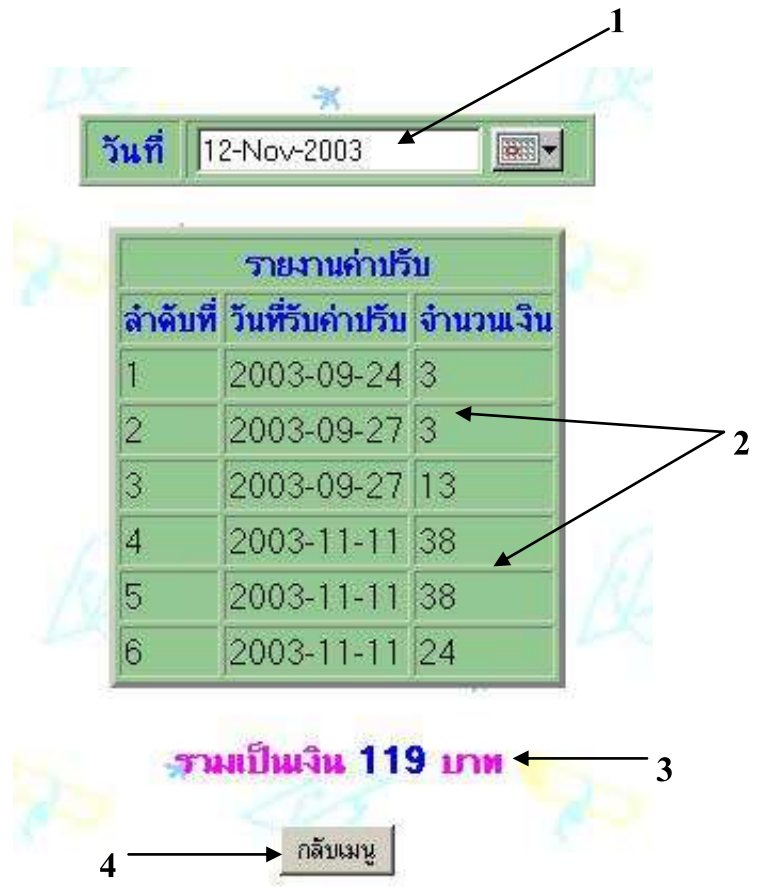

รูป 4.11 แสดงหน้าต่างค่าปรับ

- รูป 4.11 แสดงหน้าต่างก่าปรับ ประกอบด้วย หมายเลข 1 ส่วนแสดงวันที่ปัจจุบัน หมายเลข 2 ส่วนแสดงรายละเอียดก่าปรับ หมายเลข 3 ส่วนแสดงผลรวมก่าปรับ หมายเลข 4 ปุ่มกลับเมนู
- (7) หน้าต่างแสดงข้อมูลการยืมหนังสือในแต่ละวัน

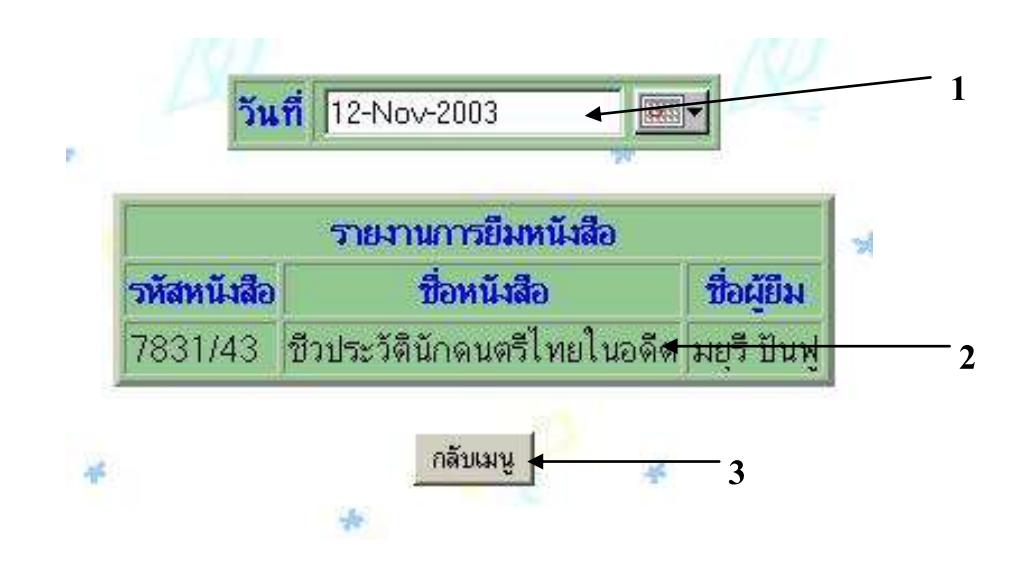

รูป 4.12 แสดงหน้าต่างข้อมูลการยืมหนังสือในแต่ละวัน

รูป 4.12 แสดงหน้าต่างข้อมูลการยืมหนังสือในแต่ละวัน ประกอบไปด้วยรายละเอียดดังนี้ หมายเลข 1 ส่วนแสดงวันที่ปัจจุบัน หมายเลข 2 ส่วนแสดงรายละเอียดการยืมหนังสือ หมายเลข 3 ปุ่มกลับเมนู

#### (8) หน้าต่างแสดงการเช็กหนังสือค้างส่ง

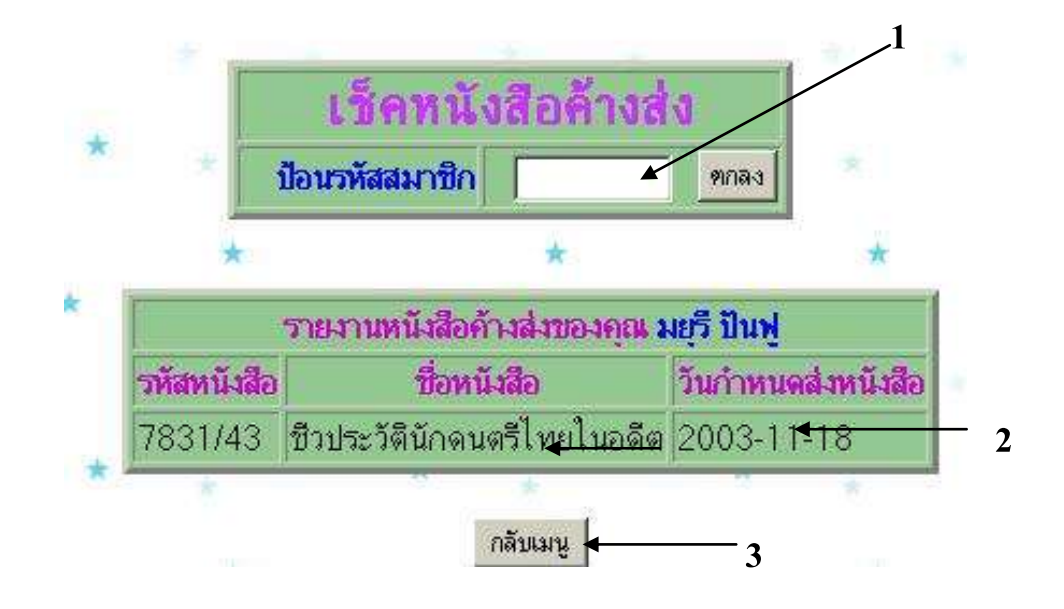

รูป 4.13 แสดงหน้าต่างการเช็กหนังสือค้างส่ง

รูป 4.13 แสดงหน้าต่างหนังสือค้างส่ง ประกอบด้วย หมายเลข 1 ส่วนแสดงวันที่ปัจจุบัน หมายเลข 2 ส่วนแสดงรายละเอียดหนังสือค้างส่ง หมายเลข 3 ปุ่มกลับเมนู

#### 4.5 การออกแบบโปรแกรม

การออกแบบโปรแกรม เป็นการออกแบบการทำงานของระบบที่ได้จากการออกแบบระบบ ไว้แล้วประกอบด้วย

- 1) ส่วนการให้บริการแก่สมาชิก ได้แก่
  - 1.1 บริการสืบค้นหนังสือ
  - 1.2 บริการเช็คหนังสือค้างส่งของสมาชิกแต่ละคน
  - 1.3 บริการข้อมูลหนังสือทั้งหมด
  - 1.4 บริการข้อมูลสมาชิกทั้งหมด
- ส่วนเจ้าหน้าที่ห้องสมุด เป็นผู้ที่ทำงานประจำในระบบ มีสิทธิในการทำงานทุกอย่าง ใน ระบบ ผู้ใช้ต้องป้อนรหัสผ่านจึงจะสามารถเข้าไปใช้งานในระบบได้ ระบบงานนี้สามารถ แบ่งเป็นงานย่อย คือ
  - 2.1 การถงทะเบียนหนังสือใหม่
  - 2.2 การลงทะเบียนสมาชิก
  - 2.3 การยืมหนังสือ
  - 2.4 การคืนหนังสือ
  - 2.5 การคิดค่าปรับ
  - 2.6 การเช็คหนังสือค้างส่ง
  - 2.7 บริการการสืบค้นข้อมูล
  - 2.8 การรายงานข้อมูล ประกอบด้วย
    - รายงานข้อมูลหนังสือค้างส่ง
    - รายงานข้อมูลการยืมหนังสือในแต่ละวัน
    - รายงานข้อมูลหนังสือทั้งหมด
    - รายงานข้อมูลสมาชิกทั้งหมด
    - รายงานข้อมูลค่าปรับหนังสือ

4.6 การพัฒนาระบบและการทดสอบระบบ

เมื่อออกแบบฐานข้อมูลเรียบร้อยแล้ว ขั้นตอนต่อไปเป็นการเลือกเทคโนโลยีทั้งค้าน ซอฟต์แวร์และฮาร์ดแวร์ ที่เกี่ยวข้องกับการดำเนินงาน

(1) ด้านฮาร์ดแวร์

- เครื่องไมโครคอมพิวเตอร์ Pentium 133 MH<sub>2</sub> เป็นอย่างต่ำ ฮาร์ดดิสก์ 2.0 Gb. ขึ้นไป หน่วยความจำ 32 Mb. พร้อมจอภาพ แป้นพิมพ์และเมาส์

เครื่องกอมพิวเตอร์จะต้องติดตั้งบนระบบเกรือข่าย

(2) ด้านซอฟต์แวร์

เป็นระบบที่พัฒนาขึ้นบนระบบปฏิบัติการไมโครซอฟท์วินโคว์ 98 เป็นอย่างค่ำ ใช้ โปรแกรมภาษา พี เอช พี ไฮเปอร์เท็กซ์ พริโปรเซสเซอร์ (พี เอช พี) ในการพัฒนาส่วนติดต่อกับผู้ใช้ และใช้มาย เอส กิว แอล เป็นฐานข้อมูล

หลังจากการพัฒนาระบบเสร็จสิ้นแล้ว คือการทคสอบระบบ จะเป็นการทคสอบระบบตั้งแต่ การนำข้อมูลเข้า การประมวลผล จนกระทั่งผลลัพธ์ที่ได้ของทั้งระบบมีความถูกต้องตามที่กำหนดไว้ อีกทั้งต้องมีการตรวจสอบผลลัพธ์ที่ได้ ความสามารถของระบบและความปลอคภัยของข้อมูลด้วย เพื่อพิจารณาว่าระบบทั้งหมดเป็นไปตามที่กำหนดหรือไม่

นอกจากการทคสอบระบบแล้ว ยังต้องทคสอบการยอมรับระบบ โดยผู้ใช้ระบบต้องทำการ ทคสอบเพื่อให้แน่ในว่าผู้ใช้ระบบเข้าใจ สามารถใช้ระบบได้อย่างไม่มีปัญหาและยอมรับระบบใหม่ โดยผู้วิจัยทำได้จัดทำกู่มือผู้ใช้เพื่อใช้เป็นแหล่งอ้างอิงอีกด้วย พร้อมทั้งอบรมการใช้งานแก่ผู้ใช้งาน ระบบ รวมทั้งได้จัดทำแบบสอบถามเพื่อเป็นการประเมินความพึงพอใจในการใช้งาน และ ประสิทธิภาพการใช้งานระบบ

### 4.7 การนำไปใช้งานจริง

หลังจากที่ได้ทำการพัฒนาและทำการทดสอบแล้วในขั้นตอนนี้จะนำระบบบริการห้องสมุด โรงเรียน ผ่านเครือข่ายอินเทอร์เน็ต ที่ได้พัฒนาขึ้นมาใช้แทนระบบเดิม การป้อนข้อมูลต้องทำให้เสร็จ เรียบร้อยและในที่สุดห้องสมุดโรงเรียนบ้านโฮ่งรัตนวิทยา จึงจะสามารถเริ่มด้นใช้งานระบบใหม่นี้ได้ การนำระบบใหม่ที่ได้พัฒนาขึ้นมานี้จะทำอย่างก่อยเป็นค่อยไปทีละน้อย ซึ่งในความเป็นจริง แล้วการนำระบบใหม่เข้ามาแทนที่ระบบงานนั้นมีทั้งแบบทำทันที หรือทำแบบขนาน แต่วิธีการที่ดี ที่สุดคือ ใช้ระบบใหม่ควบคู่กับระบบเดิมไปก่อนสักระยะหนึ่งโดยใช้ข้อมูลชุดเดียวกัน แล้ว เปรียบเทียบผลลัพธ์ว่าตรงกันหรือไม่ ถ้าหากเรียบร้อยแล้วจึงนำระบบเดิมออกและใช้ระบบใหม่นี้